# Cloud7 2x2x2

Cloud Managed Wi-Fi 7 2×2×2 Indoor Access Point (ECW526)

## Introduction

**(i)** 

This Quick Start Guide is designed to guide you through the installation of the **Cloud7 2×2×2** Access Point, model **ECW526**, including hardware mounting and configuration.

# Cloud7 2x2x2

### Cloud Managed Wi-Fi 7 2x2x2 Indoor Access Point

#### Model: ECW526

- Wi-Fi 7 technology for high-performance Wi-Fi in high-density, multidevice environments.
- Supercharged speeds up to 5,800 Mbps on 6 GHz, 2,900 Mbps (5 GHz), and up to 700 Mbps (2.4 GHz).
- 10 GbE realizes greater throughput and supports 802.3at and 60W PoE injector input for flexible installation over 100 meters (328 feet).

#### ✓ Content Quick Links

- Hardware Overview
- Hardware Mounting
- Configure with EnGenius Cloud

Access Point

Product Card

## **Package Contents**

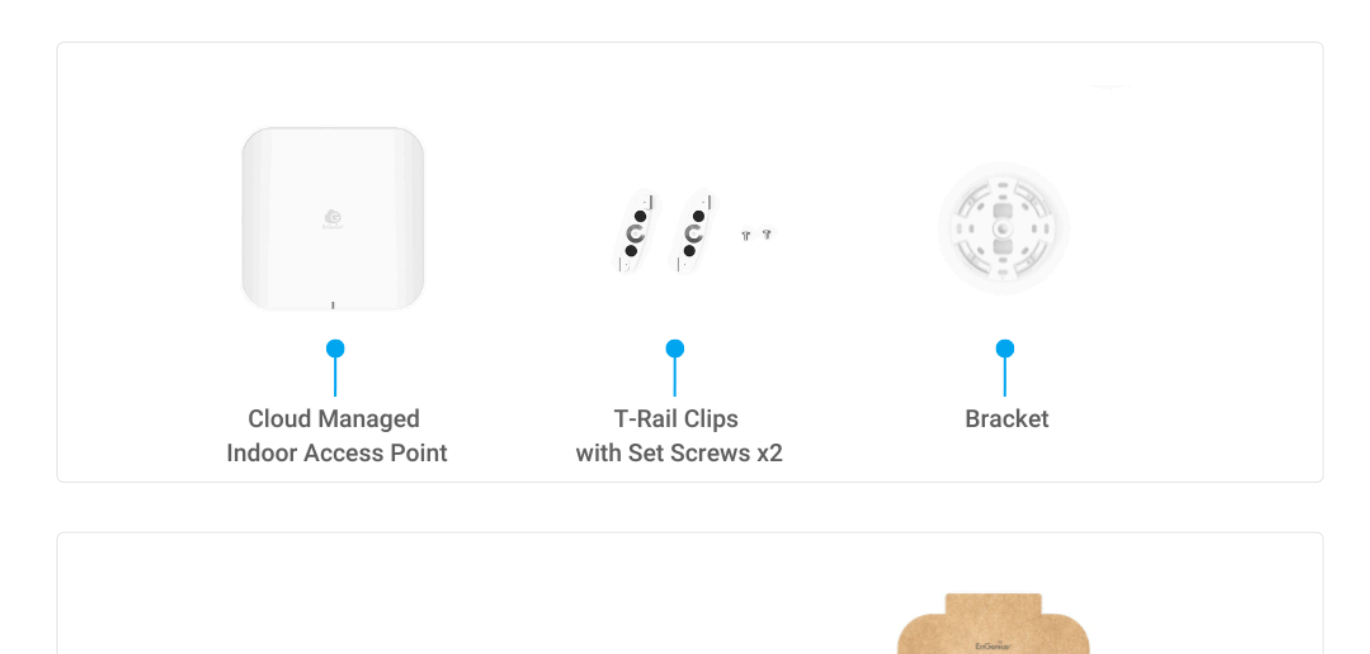

II00

Mounting Screw Kit

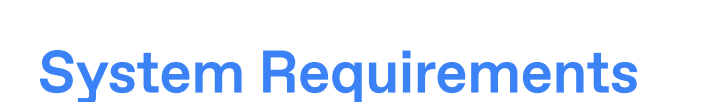

L-Shaped

Hexagonal Wrench

The EnGenius Cloud is primarily accessible with a web browser or mobile app. Before signing up for the EnGenius Cloud Service or logging on to the EnGenius Cloud Platform to manage your network, ensure that downloaded the right app and use the supported browser.

### Mobile App:

EnGenius Cloud To-Go (iOS/ Android supported)

Download the Cloud To-Go mobile app here

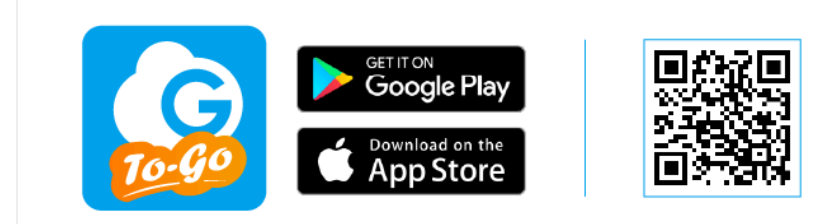

#### Web Browser:

- Google Chrome (57.0.2987.110 and later)
- Microsoft Edge (80.0.361.103 and later)
- Mozilla Firefox (52.0 and later)

## **Network Requirements**

Before you get started, please make sure your network environment is DHCP-enabled. EnGenius Cloud Access Points (ECW series) are default assigned an IP address dynamically by the DHCP server.

(i) If you encounter issues with IP address assignment, you may want to change your IP assignment from "DHCP mode" to "Static IP". Please check the "<u>User Manual: Login to</u> <u>Local Access Page</u>" for more details.

## Hardware Overview

#### **Ports**

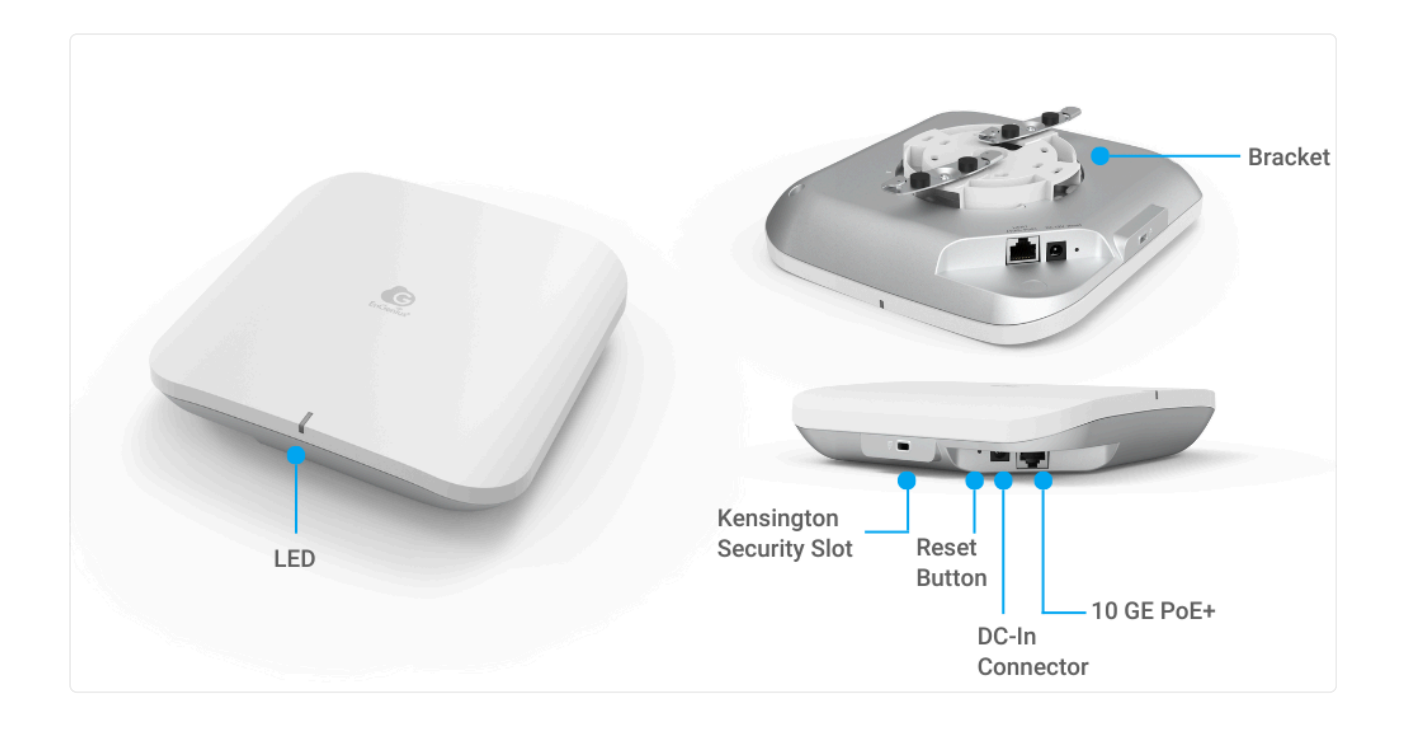

### (i) Reset Button:

 Reset to default: Press and hold the reset button for over 10 seconds, and the LED(PWR) will start *Fast Flashing* (0.2 sec). Then, the device will be reset to factory default settings.

### LEDs

| Status              | LED Color/ Behavior       |                           |                          |  |  |
|---------------------|---------------------------|---------------------------|--------------------------|--|--|
| Connecting to Cloud | Orange Flashing (0.5 Sec) |                           |                          |  |  |
| Cloud Connected     | Blue                      | Solid on (                | (5 Sec)                  |  |  |
| Firmware Upgrading  | Blue Flashing (0.5 Sec)   | <>                        | White Flashing (0.5 Sec) |  |  |
| Reset to Default    | Blue Fa                   | st Flashin                | g (0.2 Sec)              |  |  |
| LAN Connected       | Blue Breathing (3 Sec)    |                           |                          |  |  |
| 2.4GHz Radio On     | Yellow Breathing (3 Sec)  |                           |                          |  |  |
| 5GHz Radio On       | Green Breathing (3 Sec)   |                           |                          |  |  |
| 6GHz Radio On       | Purple Breathing (3 Sec)  |                           |                          |  |  |
| AP Locating Mode    | B<br>(1.5 se              | lue Flashi<br>c on -> 0.5 | ng<br>sec off)           |  |  |

## **Hardware Mounting**

The access point can be mounted on the **Ceiling** and **Wall**. Please perform the steps for the appropriate installation:

### **Ceiling Mount**

1. Use the outermost screw hole of the **Bracket** to mark the distance where the T-bar should be fixed on the **T-rail**.

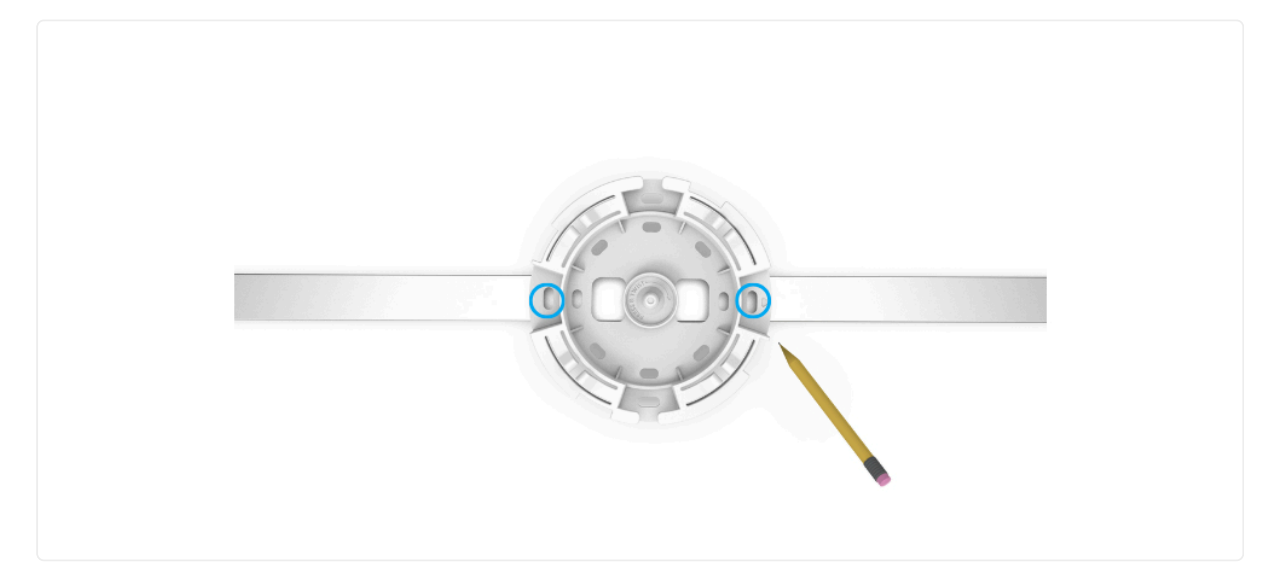

2. Loosen the fixed screws on the T-bar with an L-wrench. Align the center screw hole of the T-bar with the position just marked on the **T-rail**, then tighten the fixed screws on the T-bar using the L-wrench.

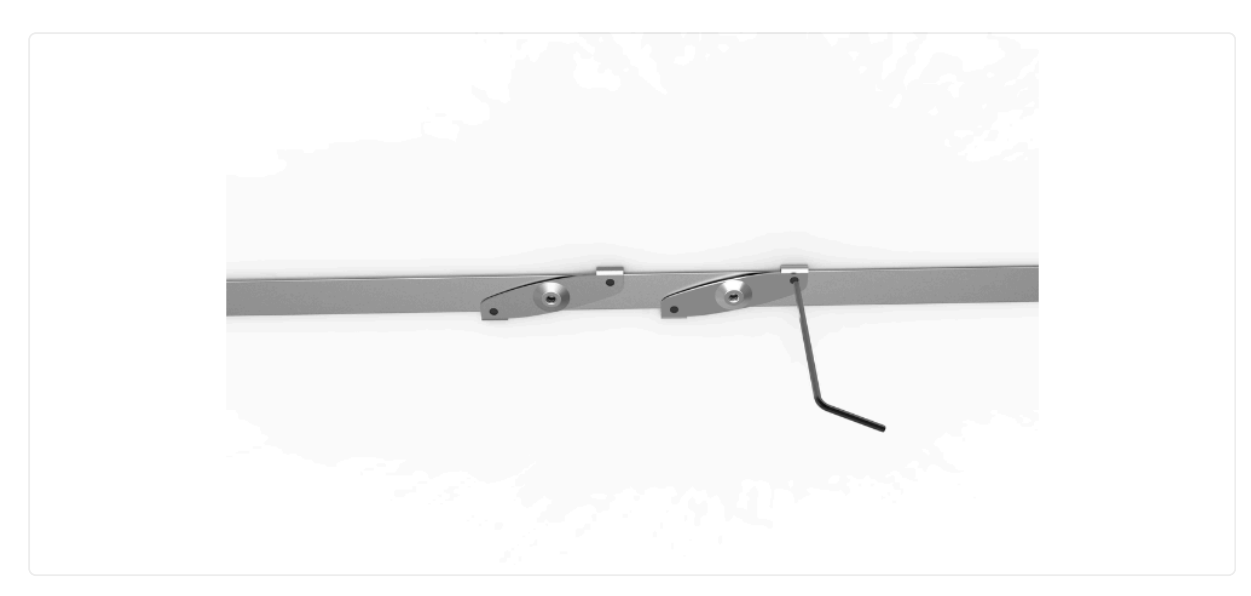

3. Use the **Short Screws** from the accessory to fix the **Bracket** onto the T-bar.

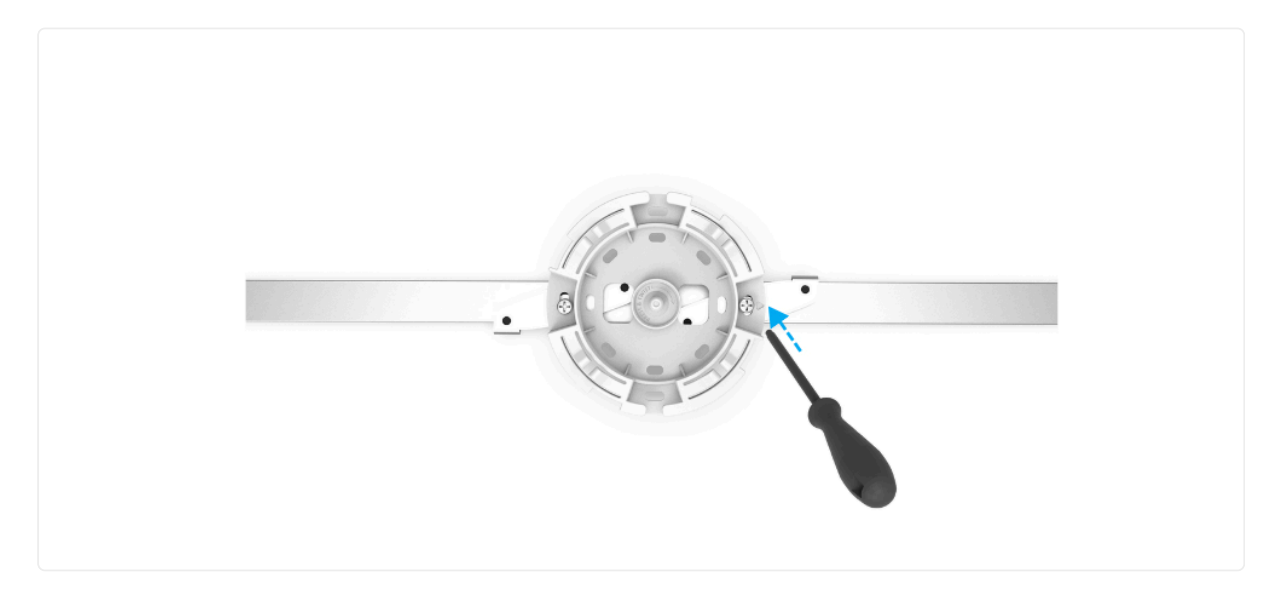

4. Mount the **Access Point** on the **Mounting Bracket** by rotating the unit clockwise about 45 degrees to secure it in place.

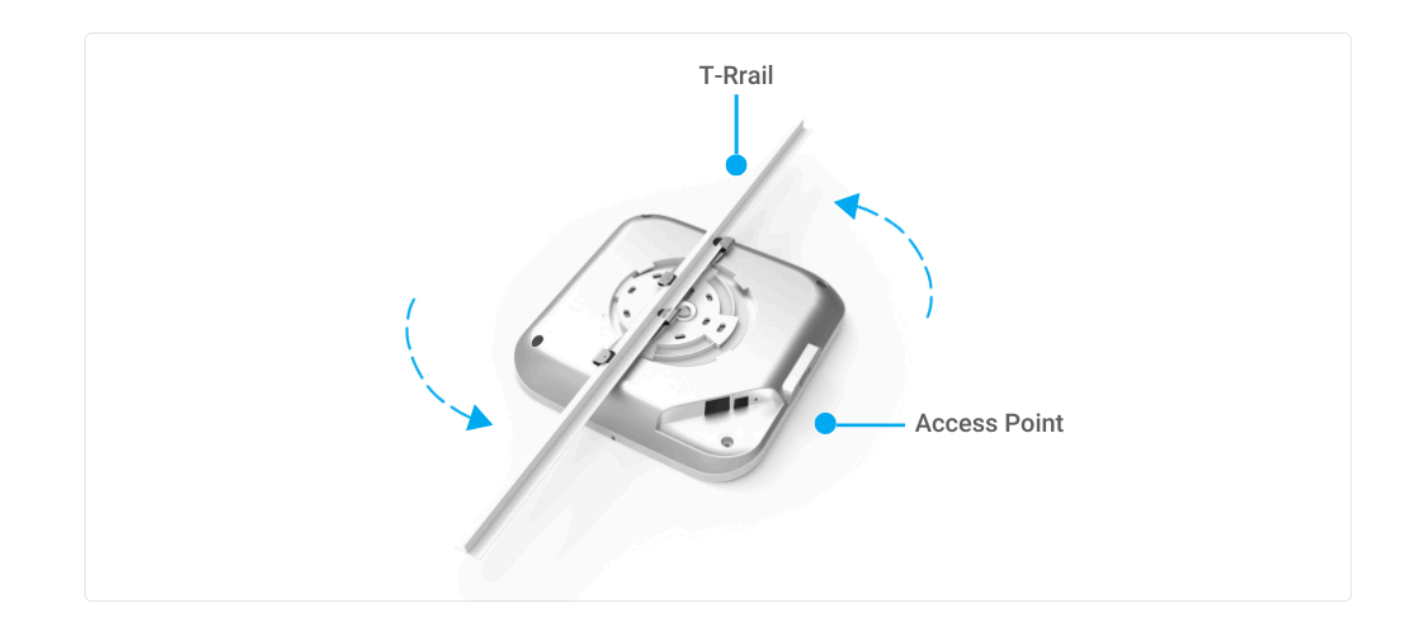

### **Dual Mount**

1. Determine where the **Access Point** will be placed and attach the **Mounting Bracket** to the **Wall/ Ceiling** using the provided **Mounting Kit**.

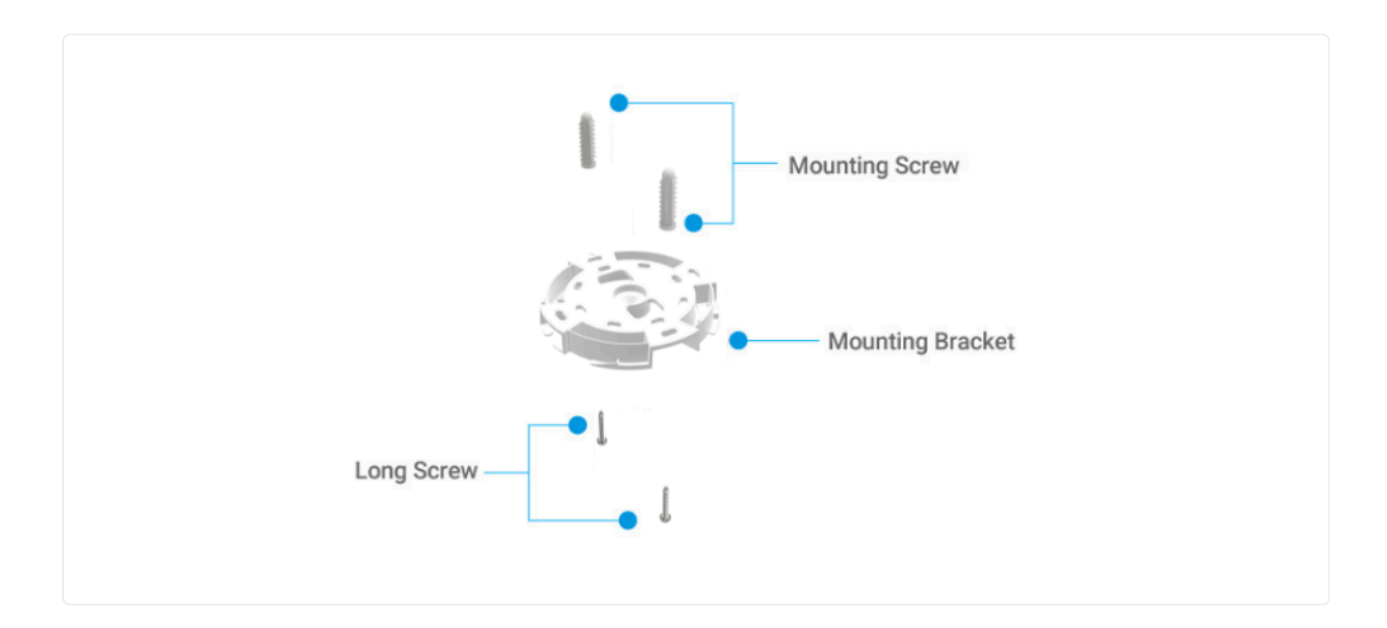

2. Mount the **Access Point** on the **Mounting Bracket** by rotating the unit clockwise about 45 degrees to secure it in place.

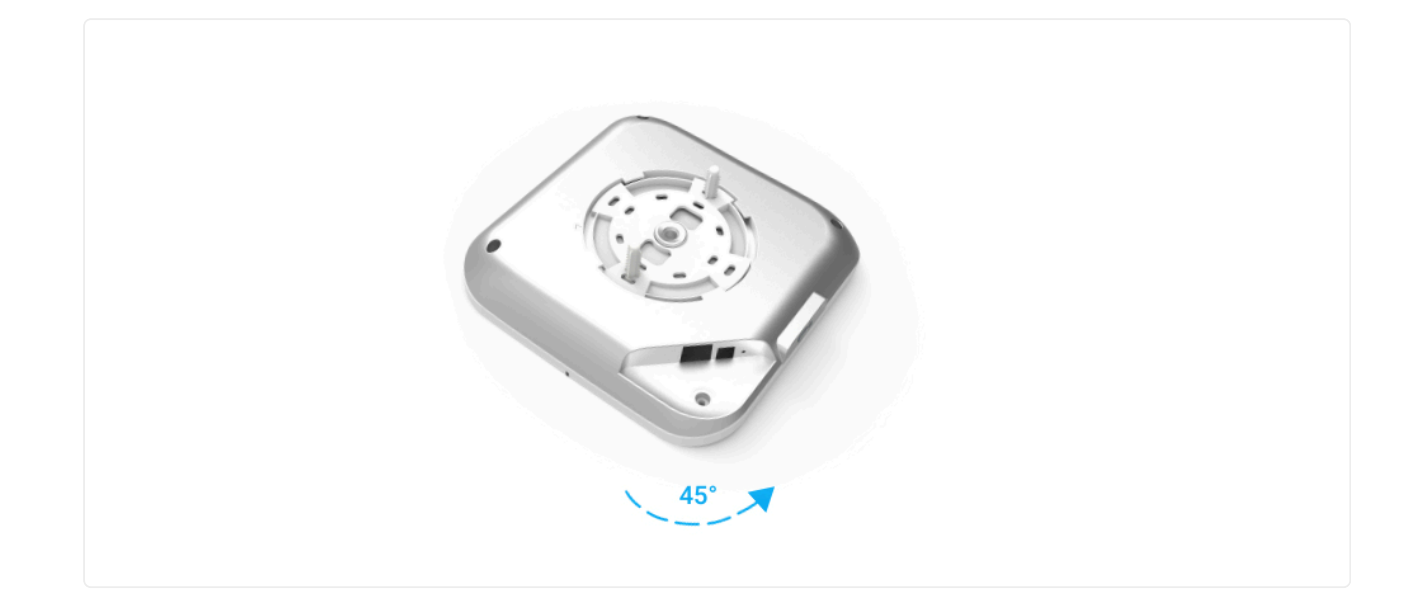

## **Configure with EnGenius Cloud**

### **Step1: Register Device and Assign to Network**

You can register the device either by the **Cloud To-Go mobile app** or the **EnGenius Cloud platform**.

#### Cloud To-Go Mobile App

- 1. Open and log in to the **EnGenius Cloud To-Go** mobile app.
- 2. Scan the QR code on the back of the device via the app.

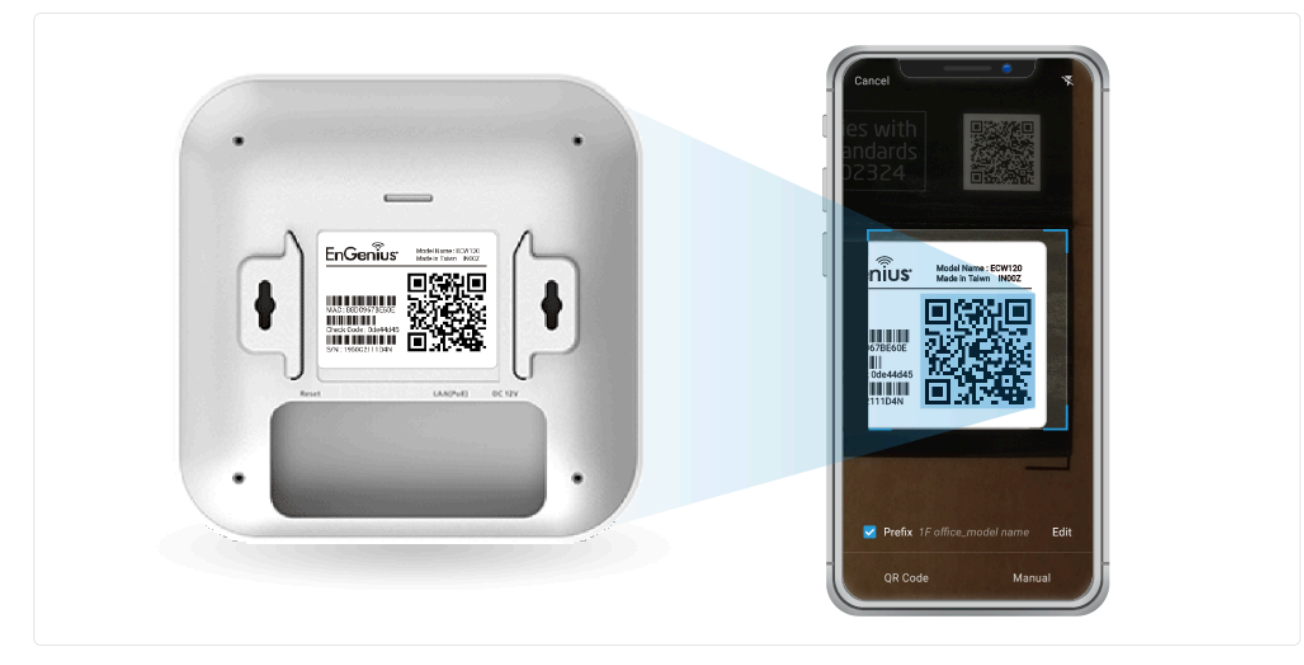

Scan QR-code for device registration

3. If the camera successfully scans a QR code, the app will display the device Information. You can tap "**Register**" to complete the Registration.

| ſ           | ٩                 |    |                        |
|-------------|-------------------|----|------------------------|
| Device li   | nformation        | Re | egistration Successful |
| Туре        | Access Point      |    |                        |
| Model       | EW\$350AP         |    |                        |
| MAC Address | 11:22:33:AA:BB:CC |    |                        |
| C           | egister           |    | Einich                 |
|             |                   |    | Register more          |

Device registration

4. Registered devices will be shown on the *Inventory&License* page. Slide left the device and click "Add to Network". Add the device to your personalized Network.

i Network: Management domain shared same configurations within EnGenius Cloud.

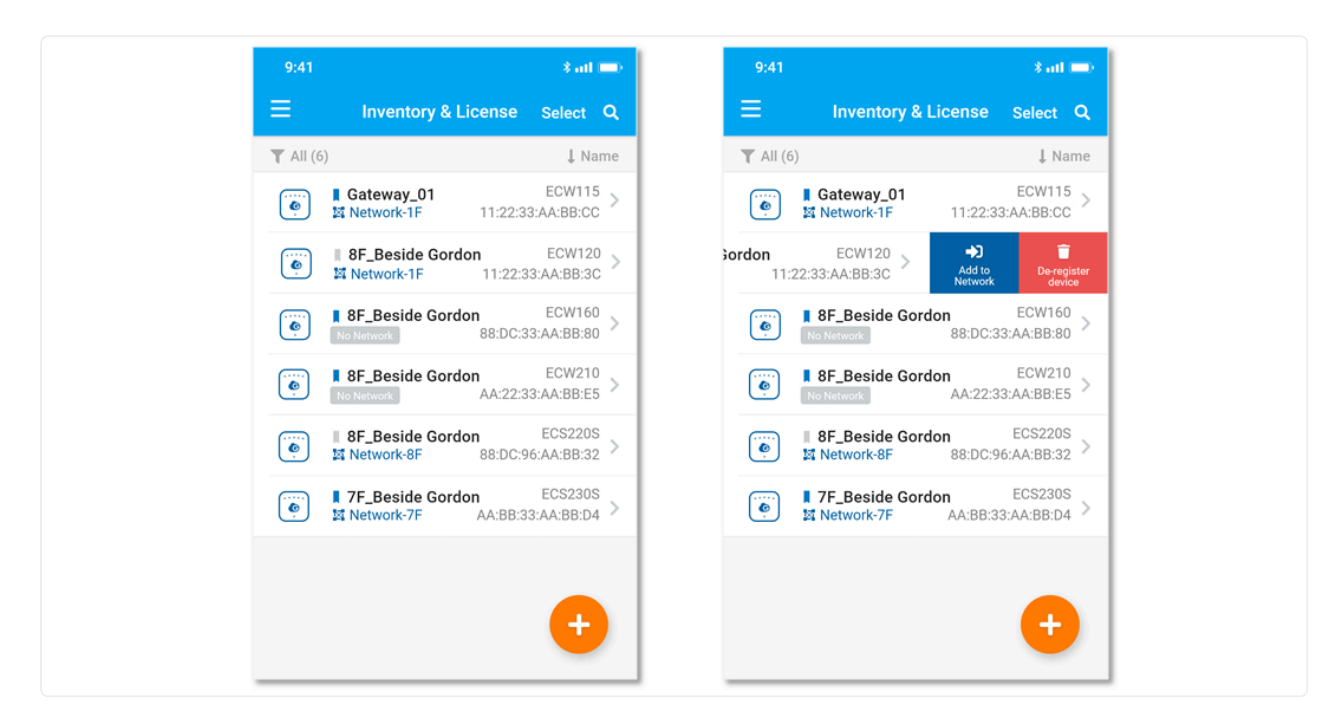

Assign device to a managed Network

#### **EnGenius Cloud Platform**

- 1. Log in to the EnGenius Cloud Platform: <u>https://cloud.engenius.ai/</u>.
- 2. Go to the home > Inventory&License page and click "Register Device".
- 3. Enter the **Serial Number** of the device(s) for device registration. Please refer to "User Manual-Registering Devices to Organization".

|                           |        |                                         | enton: Olio | 0000                           |                            |     | O                     |
|---------------------------|--------|-----------------------------------------|-------------|--------------------------------|----------------------------|-----|-----------------------|
|                           |        | Register Device                         |             |                                |                            | ×   |                       |
| Chang<br>Point <i>Pro</i> | e log  | Manually<br>Serial Number (one per row) |             | Mobile<br>Scan to download EnG | APP<br>Senius Cloud Mobile |     | Expire wit            |
| Q.                        | Model  |                                         |             |                                |                            | sto | er Device<br>Is Expir |
| _IQC                      | ECW120 |                                         |             |                                |                            |     | 2022                  |
| _Mee                      | ECW120 |                                         |             | Google Play                    | App Store                  |     | 2022                  |
| _Med                      | ECW120 | × Cancel 🗸                              | Register    |                                |                            |     | 2022                  |
| _Lou                      | ECW220 |                                         |             |                                | _                          |     | 2022                  |

Register device(s) with device's Serial Number

4. Select the registered device and click "**Assign to Network**" to add the device to your personalized Network.

(i) Network: Management domain shared same configurations within EnGenius Cloud.

| G         | 📃 🕫 S   | enao_Linko    |        | ▥                           | Inventory & License             |                |
|-----------|---------|---------------|--------|-----------------------------|---------------------------------|----------------|
| <b>P</b>  | Devices | Licenses Chan | ge log |                             | Earliest expired date of device | e on 2022/12/0 |
|           | Search  |               |        | tl 1-81 of 81 → Change Orga | nization 😙 Assign to Netw       | ork 💼 Remove f |
| <b>\$</b> | 🗖 Туре  | Name          | Model  | Serial Number               | MAC                             | Network        |
| 4         | AP      | Linko_B1_IQC  | ECW120 | 1950C211WFFD                | 88:DC:96:77:98:04               | TrialZones     |
| -         | AP      | Linko_2F_Mee  | ECW120 | 1950C2111D71                | 88:DC:96:7B:E6:11               | TrialZones     |
|           | AP      | Linko_1F_Med  | ECW120 | 1950C2111DET                | 88:DC:96:7B:E6:0B               | TrialZones     |
| ••        | AP      | Linko_7F_Lou  | ECW220 | 1990X211K2TW 🖞              | 88:DC:96:81:53:26               | RD_TEST        |

Assign selected device(s) to a managed Network

#### Step2: Power On Device

The EnGenius Cloud AP devices can be powered by any of the following:

- EnGenius Cloud PoE Switch or 802.3af/ 802.3at PoE+ compliant Switch
- EnGenius PoE adaptor (EPA5006GP/EPA5006GAT)
- Power Adapter (DC 12V/2A power input)

⚠ Do not use both power sources at the same time.

#### **Connecting to a PoE Switch**

Connect the Ethernet cable from the EnGenius Cloud AP directly to the PoE port of the PoE switch.

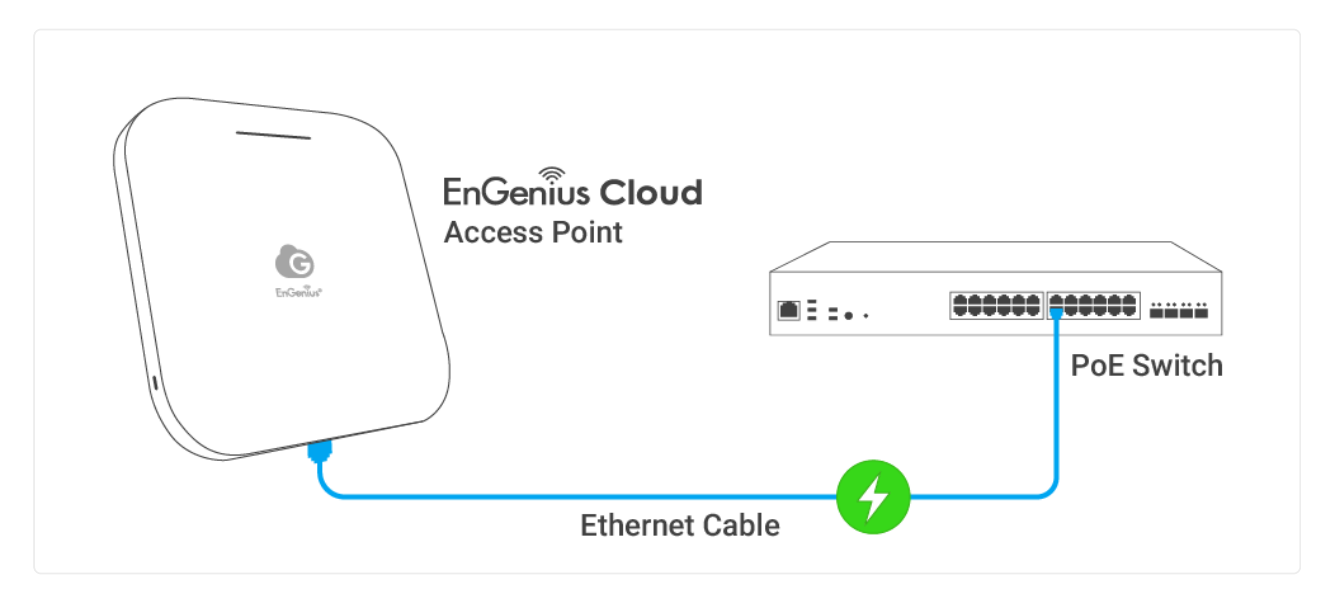

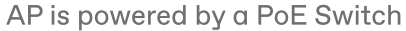

#### Powered with a PoE Adapter

(A) Connect one end of the Ethernet cable into the LAN (PoE) port of EnGenius Cloud AP and the other end to the PoE port on the PoE Adapter.

(B) Connect the power cord with the PoE Adapter and plug the other end into an electrical outlet. (C) Connect the second Ethernet cable into the LAN port of the PoE

Adapter and the other end to the Ethernet port on the computer.

(i) Please ensure to use cat5/cat5e UTP/STP RJ45 Ethernet cables.

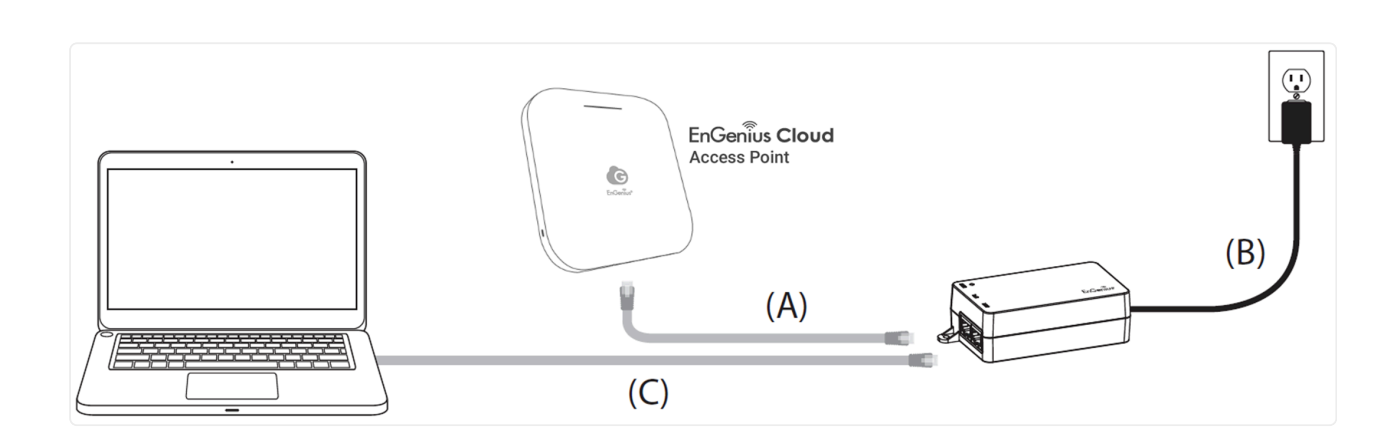

#### Powered with a Power Adapter

Connect the Power Cord to the adapter, and then plug the Power Cord into the power outlet.

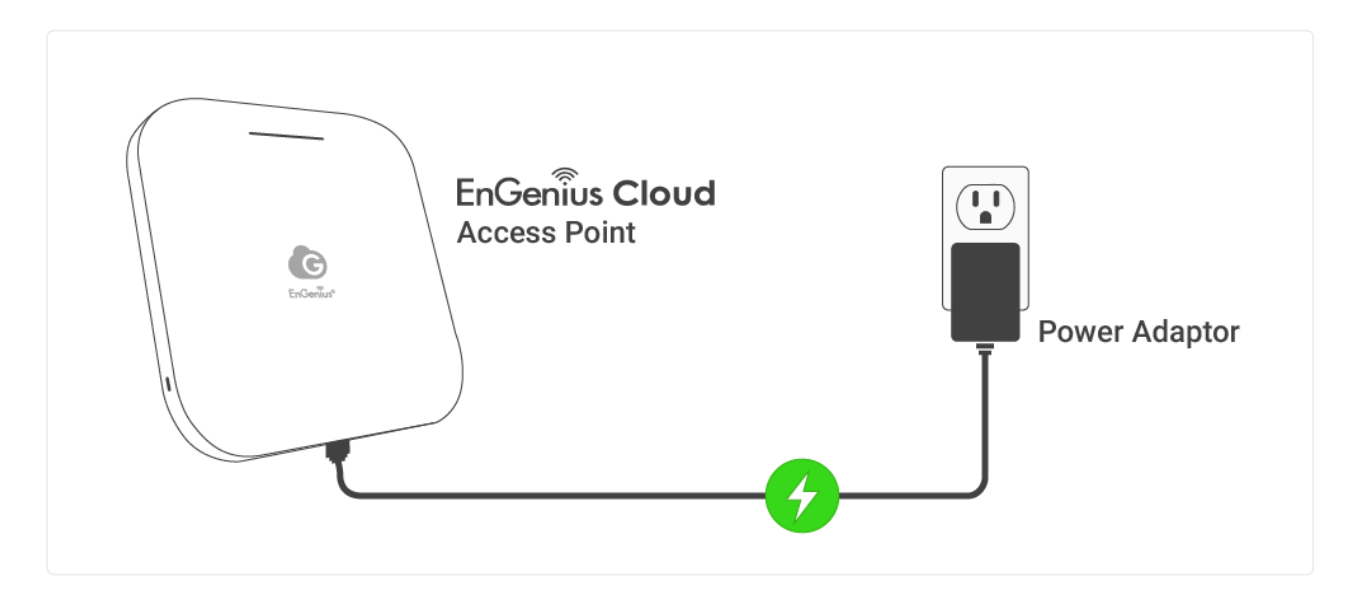

AP is powered with a power adapter

### Step3: Connect to the EnGenius Cloud

Once the device is powered on and ready to connect to the Internet, the **LED indicator** will stay *Solid On*, which means the device is now connected to the EnGenius Cloud

Platform. It will automatically download the default configuration settings from EnGenius Cloud for automated provisioning.

(!) When the Access Point is connected to the EnGenius Cloud Platform for the first time, it will automatically check the latest firmware version available. If the **firmware upgrade** is required, it might take **8-10 minutes** to complete. The **LED** indicator will be *Flashing* (0.5 sec) untill the process is finished.

#### Step4: Manage with the EnGenius Cloud

Log in to the <u>EnGenius Cloud</u> platform to configure detailed settings. For more information, please refer to <u>User Manual</u>.

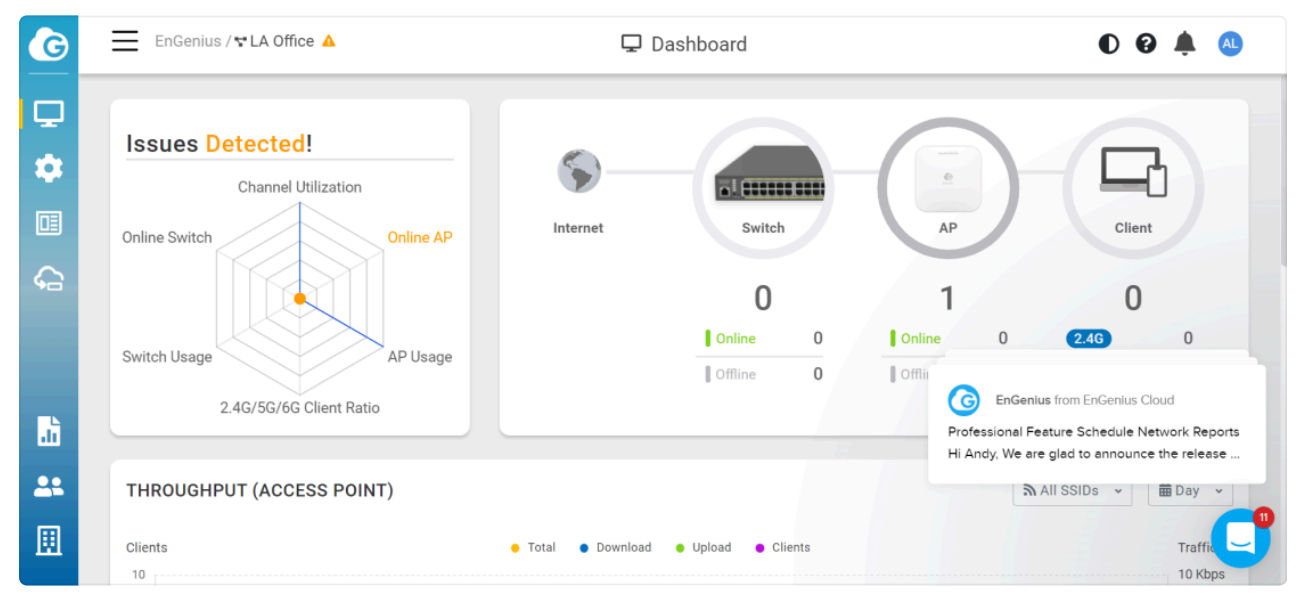

EnGenius Cloud Dashboard

## Troubleshooting

If the EnGenius Cloud Platform cannot manage your AP, there might be a problem with connecting to EnGenius Cloud.

To troubleshoot the connection issue, you may log in to the **Device Local Access** page:

- Use your client device (e.g., a laptop, mobile device, or tablet) to find the SSID: "EnMGMTxxxx" (xxxx is the last four digits of MAC - MAC would be found on the back of the device) and connect to it.
- 2. Under your web browser, enter the URL <u>http://EnGenius.local</u> or http://192.168.1.1 to access the device's user interface.
- 3. You can review the device status after logging into the AP with the default admin account/password (admin/admin).
- 4. Check the information on **Network Connectivity** and take action if necessary.

|                       | ocal Status Page                                      |                            |                   | English | ~     |
|-----------------------|-------------------------------------------------------|----------------------------|-------------------|---------|-------|
| Network Setting       | <b>JS</b><br>ing                                      |                            |                   | Reboot  | Reset |
| Device Overview       |                                                       |                            |                   |         |       |
| System Name           | ECW336-772C                                           | IP Address                 | 192.168.8.225     |         |       |
| Model                 | ECW336                                                | MAC Address                | 88:DC:97:01:77:2C |         |       |
| Serial Number         | 2230E4T1DCRC                                          | Current Firmware           | v1.8.81           |         |       |
| Registration Overview |                                                       |                            |                   |         |       |
| Registration Server   | EnGenius Cloud                                        |                            |                   |         |       |
| Date of Registration  | 6/25/2024, 3:50:08 PM                                 |                            |                   |         |       |
| Last Update Time      | 6/27/2024, 3:23:16 PM                                 |                            |                   |         |       |
| Network Connectivity  |                                                       |                            |                   |         |       |
| Local Network         | <ul> <li>Connected to local network survey</li> </ul> | ccessfully                 |                   |         |       |
|                       | • IP Address : 192.168.8.225                          |                            |                   |         |       |
|                       | • Gateway : 192.168.8.1                               |                            |                   |         |       |
|                       | Get from LAN DHCP                                     |                            |                   |         |       |
| Device to Internet    | <ul> <li>This AP is connected to the Int</li> </ul>   | ternet                     |                   |         |       |
| Management Status     | <ul> <li>This AP is successfully connect</li> </ul>   | cted to the EnGenius Cloud |                   |         |       |

ECW AP's Local Access Page

#### (i) Change IP Assignment Settings

By default, the EnGenius Cloud Access Point (ECW series) is assigned an IP address dynamically by the DHCP server. If you encounter issues with IP address assignment,

please double-check the IP setting, including IP address, subnet mask, gateway, proxy, and management VLAN. If the issue still exists, you may change your IP assignment from "*DHCP mode*" to "*Static IP*" via the following procedure.

- 1. Go to the Local Setting section.
- 2. Change IPv4 settings to "Use Static IP".
- 3. Configure the *IP address, gateway, subnet mask, and proxy* settings.
- 4. Reconnect this device to the LAN network and try again.

| EnGenius Local Status Page                |                                           | English | ~     |  |
|-------------------------------------------|-------------------------------------------|---------|-------|--|
| Network Settings                          |                                           | Reboot  | Reset |  |
|                                           |                                           | I       | Apply |  |
| Pv4 Settings                              |                                           |         |       |  |
| As DHCP Client: Get IP from LAN DHCP Se   | rver (default)                            |         |       |  |
| Pv6 Settings                              |                                           |         |       |  |
| Link-local Address                        |                                           |         |       |  |
| Aanagement VLAN Settings                  |                                           |         |       |  |
| Untagged                                  |                                           |         |       |  |
| Tagged                                    |                                           |         |       |  |
| VLAN ID                                   | 300                                       |         |       |  |
| Veb Proxy Settings                        |                                           |         |       |  |
| HTTP/HTTPS Proxy                          |                                           |         |       |  |
| Address                                   | 192.168.10.25                             |         |       |  |
| Port                                      | 80                                        |         |       |  |
| PC Controller Settings                    |                                           |         |       |  |
| Specify EPC Controller IP address (if not | at the same subnet)                       |         |       |  |
| Address                                   |                                           |         | Test  |  |
| Firmware Upgrade                          |                                           |         |       |  |
|                                           | Drag & drop firmware file to upgrade here |         |       |  |
| Choose File No file chosen                |                                           | Up      | oad   |  |
|                                           |                                           |         |       |  |

For more details, please refer to the "User Manual-Troubleshooting ECW AP".